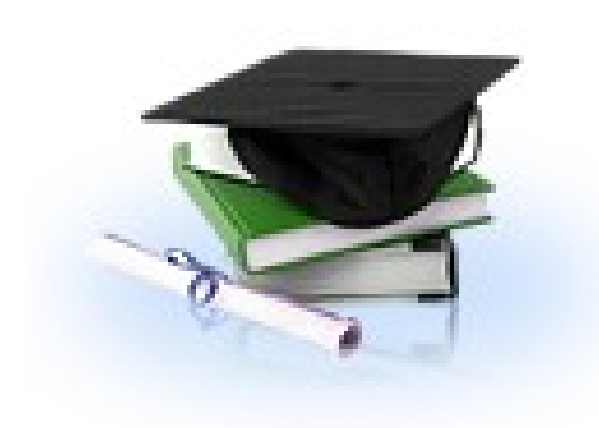

# Региональный Интернет Дневник (версия 3.0)

# dnevnik76.ru

#### Пошаговый вход в дневник

# Шаг первый: ввести в строку адреса *dnevnik76.ru* или в поисковую строку **Региональный Интернет-дневник** (или воспользоваться ссылкой с сайта школы)

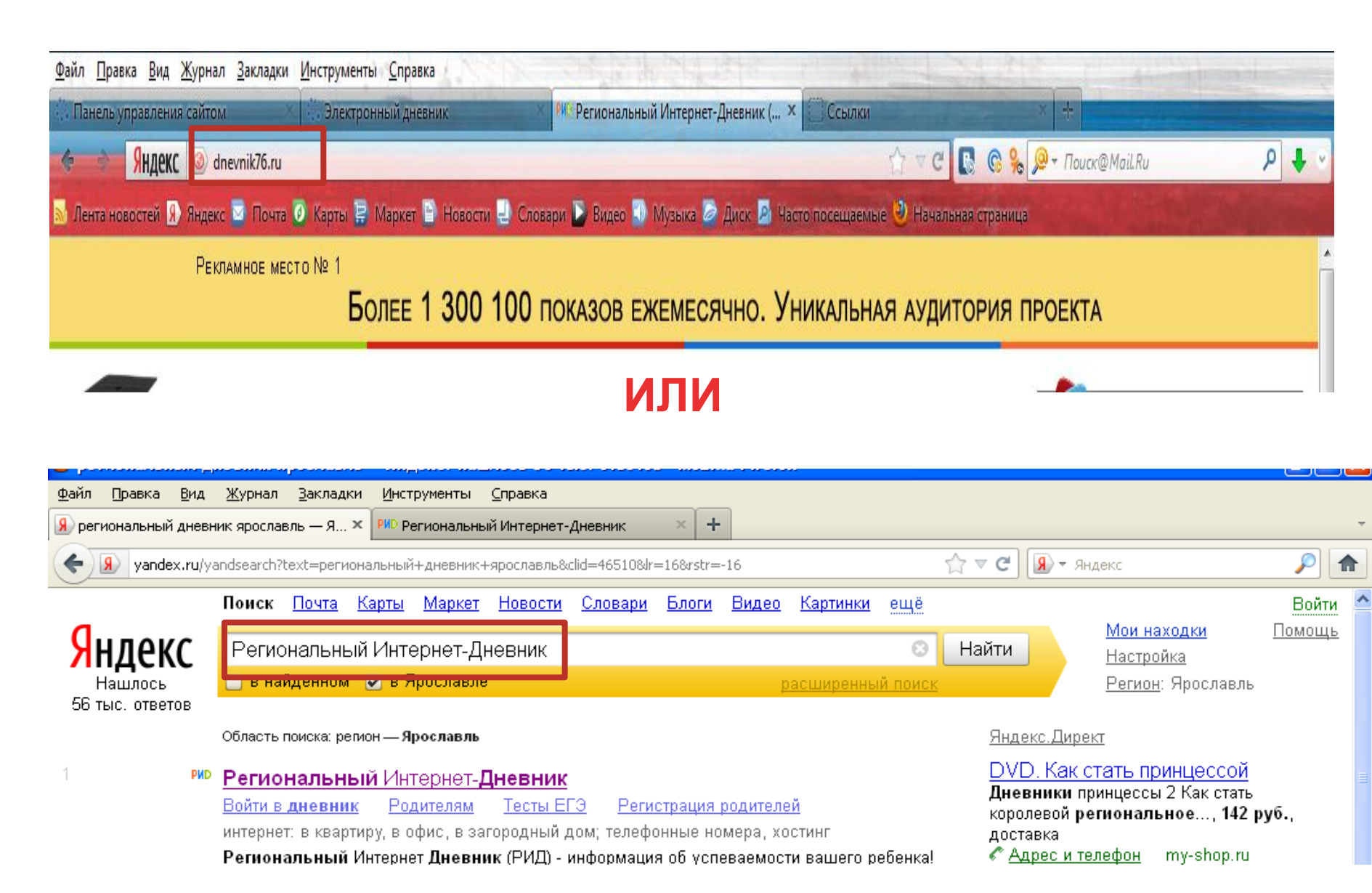

#### Шаг второй: войти в дневник

| <u>≥</u> айл <u>П</u> равка <u>В</u> ид <u>Ж</u> урнал <u>З</u> акладки<br>                                                                                                    | Инструменты <u>С</u> правка<br>Электронный дневник — <sup>940</sup> Региональный Интернет-Дневник (… × ССС                                                                                                    | сылка Х +                                                 |  |  |  |  |  |
|----------------------------------------------------------------------------------------------------|----------------------------------------------------------------------------------------------------|-----------------------------------------------------------|--|--|--|--|--|
| SHДЕКС 💿 dnevnik76.ru                                                                                                    | Transfer of the second second s | ∀ C C C C C C C C C C C C C C C C C C C                   |  |  |  |  |  |
| Лента новостей 🔋 Яндекс 🖂 Почта                                                                                                    | 🧭 Карты 🚍 Маркет 🖹 Новости 🚽 Словари ⊳ Видео 🜗 Музыка ሯ Диск 💁 Часто посе                                                                                                    | ещаемые 🥹 Кучальная страница                              |  |  |  |  |  |
| Рекламное мес                                                                                                    | то№ 1<br>Более 1 300 100 показов ежемесячно. Уника                                                                                                    | ЛЬНАЯ АУДИТОРИЯ ПРОЕКТА                                   |  |  |  |  |  |
| Регионалы<br>Успеваемость у                                                                                                    | ный Интернет-Дневник<br><sup>чащихся on-line</sup>                                                                                                    | Войти в дневник                                           |  |  |  |  |  |
| О проекте Учителям                                                                                                    | Директорам Родителям Ученикам Новости Форум                                                                                                    | 4                                                         |  |  |  |  |  |
| Реклама на сайте »           Хочу улучшить           дневник!                                                                                                    | Рекламное место № 2<br>Более 1 200 700 показов ежемесячно                                                                                                    | Рекламное место № 3<br>Более 1 200 700 показов ежемесячно |  |  |  |  |  |
|                                                                                                    | <b>31.08.2013</b> <u>Поздравляем с Днем знаний!</u><br>Поздравляем всех учителей, учащихся, а так же первоклашек с всероссийским Днем знаний и началом нового учебного года                                                                                                    |                                                           |  |  |  |  |  |
| <ul> <li>Ов.03.2013 Временная недоступность сайта</li> <li>В ночь с 9 на 10 марта, будет осуществляться перенос сайта на новое оборудование. На время переноса доступ к сайту будет приостановлен.</li> <li>14.03.2012 Обсуждение новых идей с пользователями системы</li> <li>Хотим обратить ваше внимание на то, что мы начинаем публиковать на форуме серию открытых вопросов к вам, чтобы правильно расставить приоритет своей работы по развитию заекторной системы</li> </ul> |                                                                                                    |                                                           |  |  |  |  |  |
| Популярные темы »         11.02.2012 Решение проблемы с параллельной загрузкой данных           Соколов Сергей, 01.09.2013 03:05         В период с 22:00 пятницы (10 фев.) до 04:00 субботы, была выполнена конвертация базы данных и переход на СУБД PostgreSQL. Должна исчезнуть проблема при множественных параллельных загрузках. Внимание, читайте полный текст!!!                                                                                                    |                                                                                                    |                                                           |  |  |  |  |  |
| Никита, 01.04.2013 10:51<br><u>не открывается электронный</u><br><u>дневник</u> <b>(83)</b><br>Михаил голубков. 22 01 2013 16:11                                                                                                    | 23.01.2012 <u>Технические работы на сайте</u><br>В воскресенье 29 января на сайте будут проводиться технические работы, связанные с обновлением ПО системы управления базами данных. Доступ в<br>дневник может быть временно затруднен.                                                                                                    |                                                           |  |  |  |  |  |

#### Шаг третий: выбор города (Рыбинск)

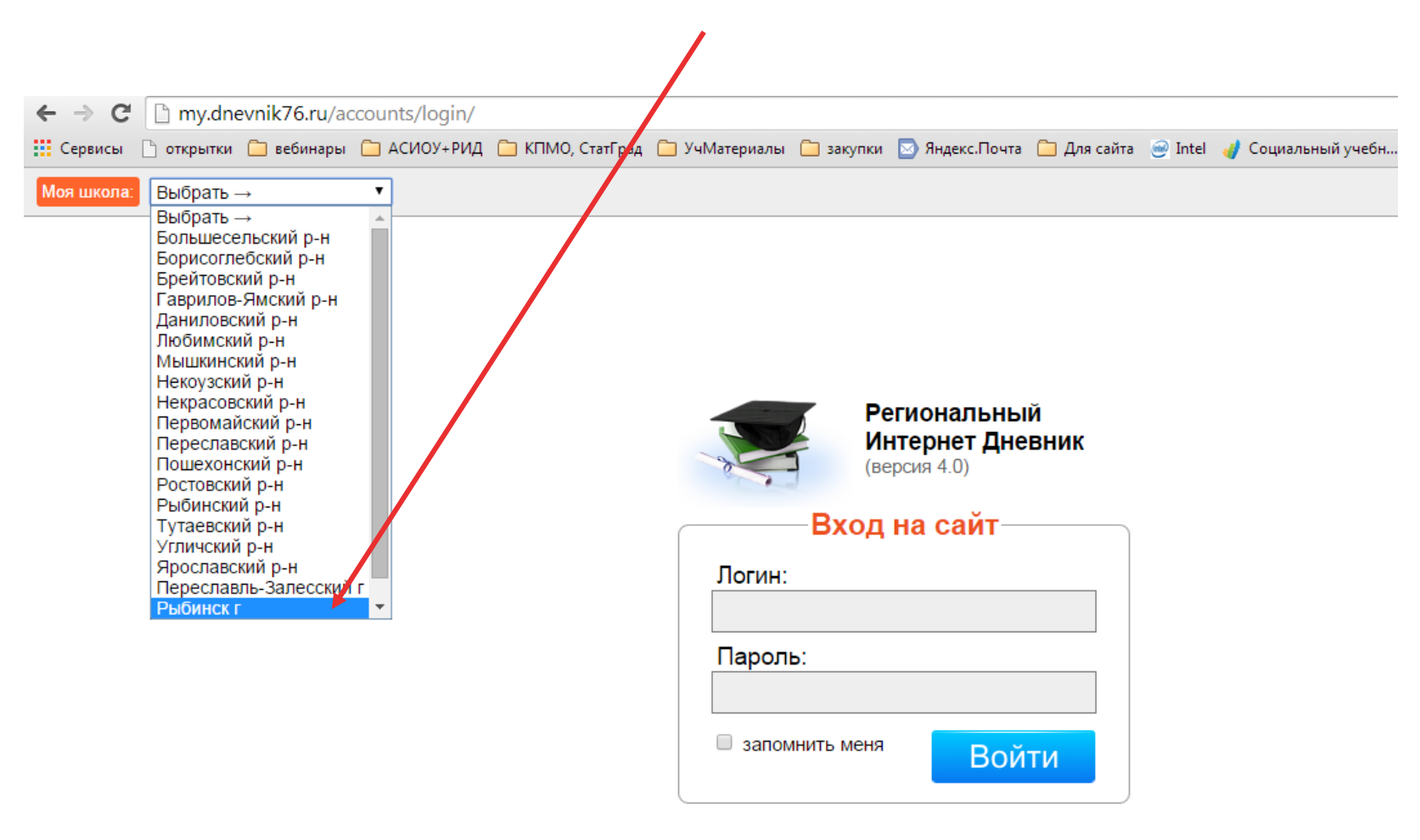

### Шагчетвертый: выбор школы (Школа 30)

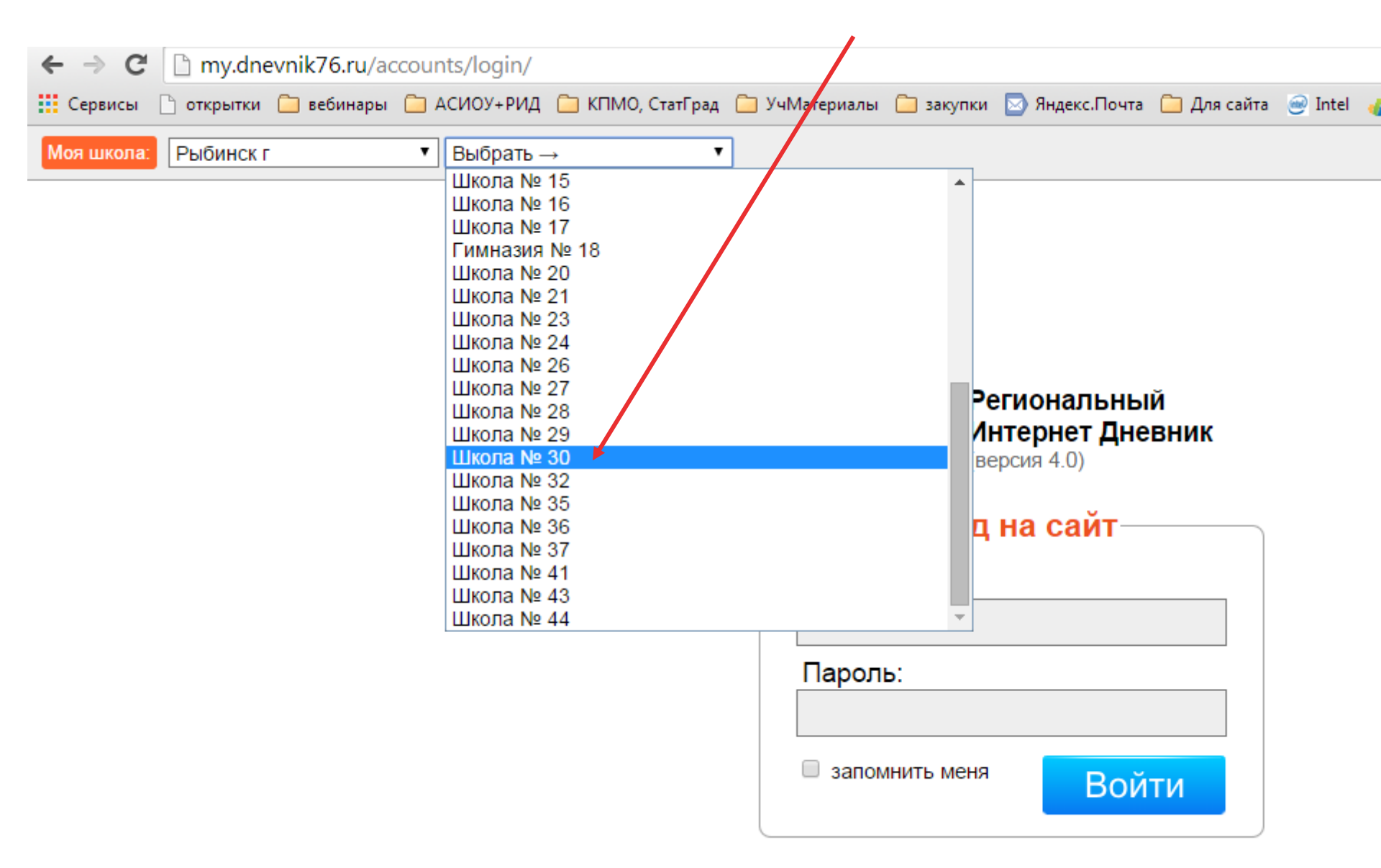

#### Шаг пятый: введение логина и пароля

| ← → C      | my.dnevnik76.ru/accounts/login/ |               |             |                  |               |           |                |             |      |
|------------|---------------------------------|---------------|-------------|------------------|---------------|-----------|----------------|-------------|------|
| 🔣 Сервисы  | 🗋 открытки                      | 📋 вебинары    | 🗀 АСИОУ+РИД | 🫅 КПМО, СтатГрад | 📋 УчМатериалы | 🗋 закупки | 🔄 Яндекс.Почта | 📋 Для сайта | 🥑 Ir |
| Моя школа: | Школа №                         | 30, Рыбинск і | 🐾 Изменить  |                  |               |           |                |             |      |

|   | Региональный Интернет Дневник (версия 4.0) |
|---|--------------------------------------------|
| ſ | Вход на сайт                               |
|   | Логин:                                     |
|   | 03068408                                   |
|   | Пароль:                                    |
|   | •••••                                      |
|   | запомнить меня<br>Войти на сайт!           |

#### Шаг шестой: просмотр оценок

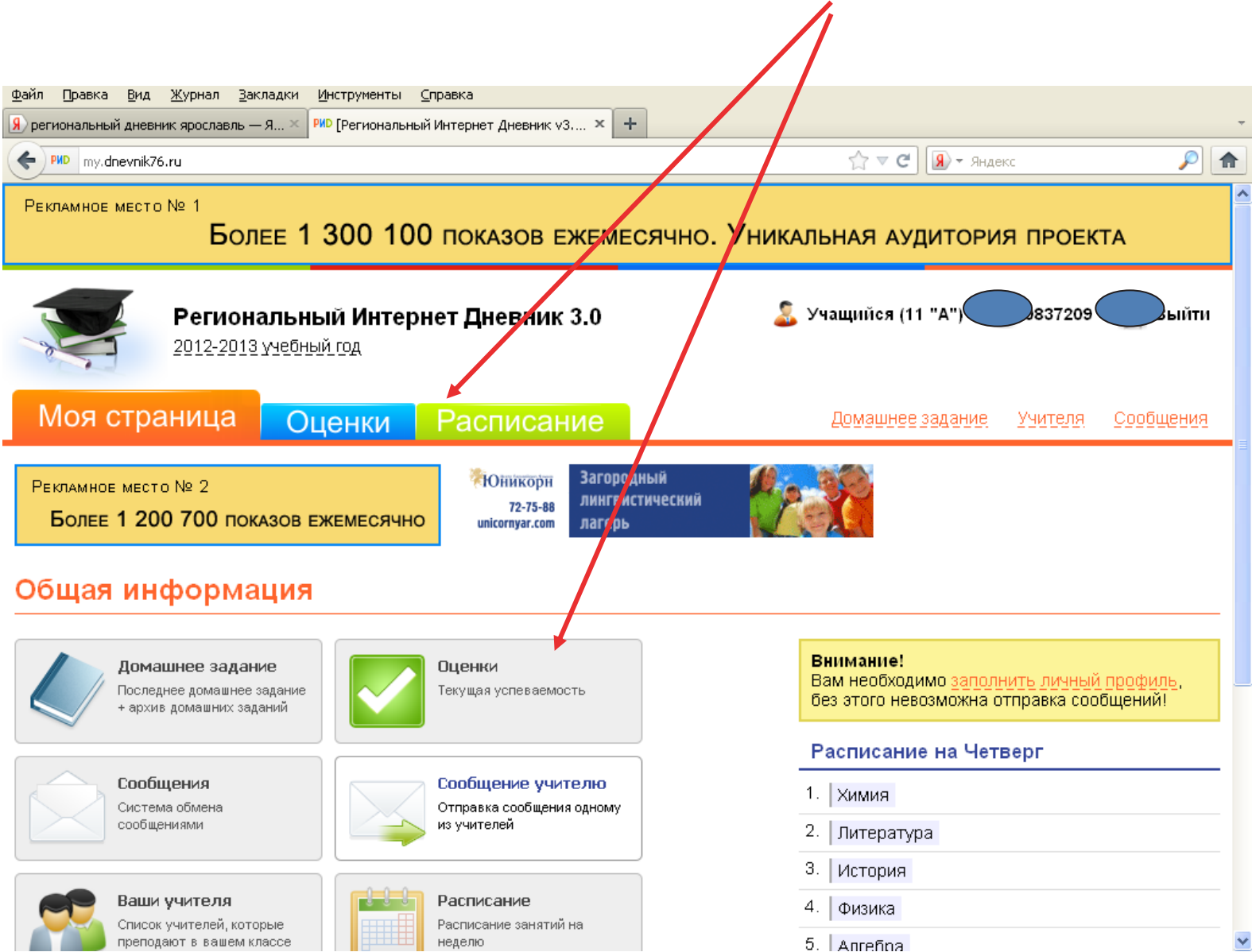

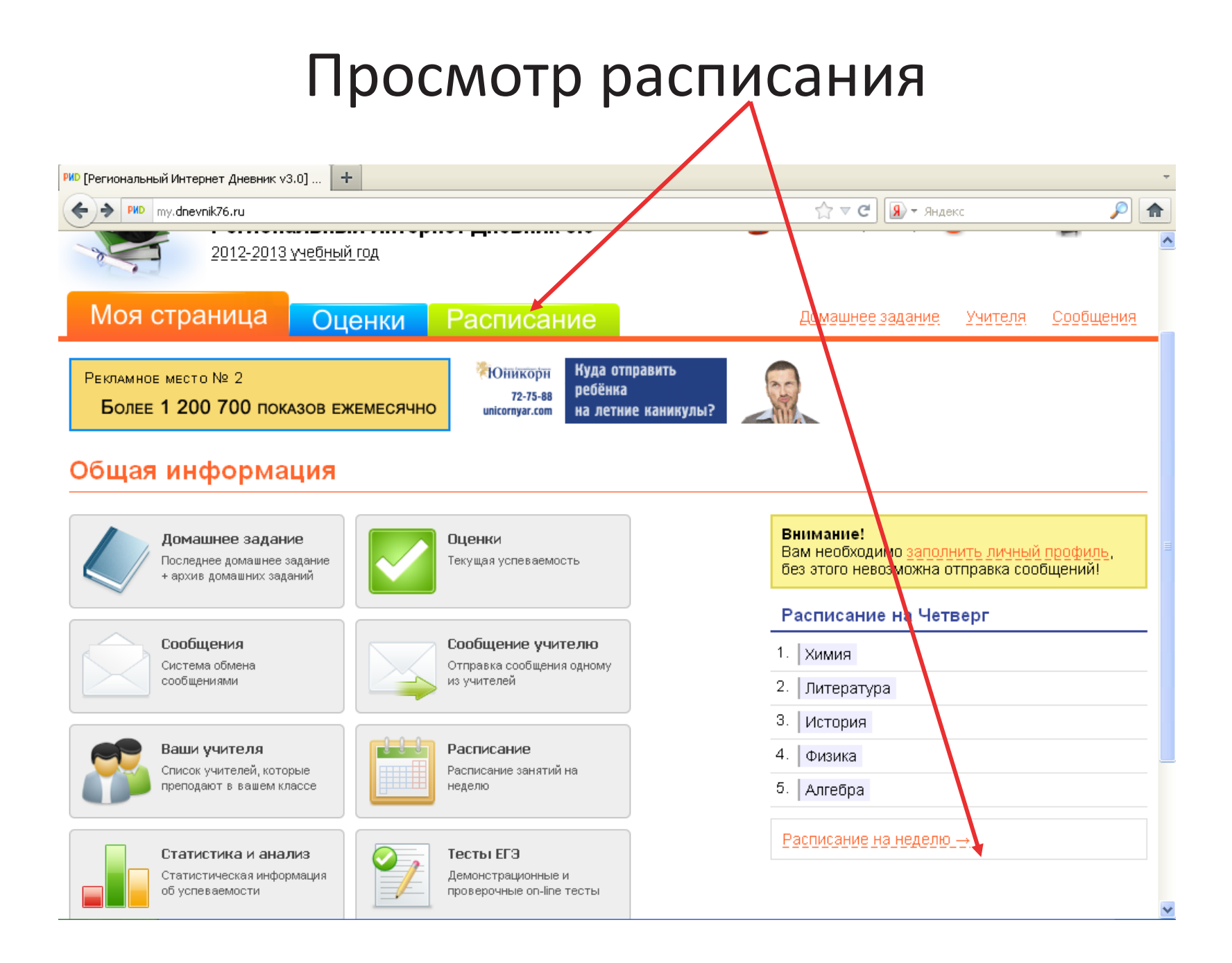

## Выбор периода просмотра оценок

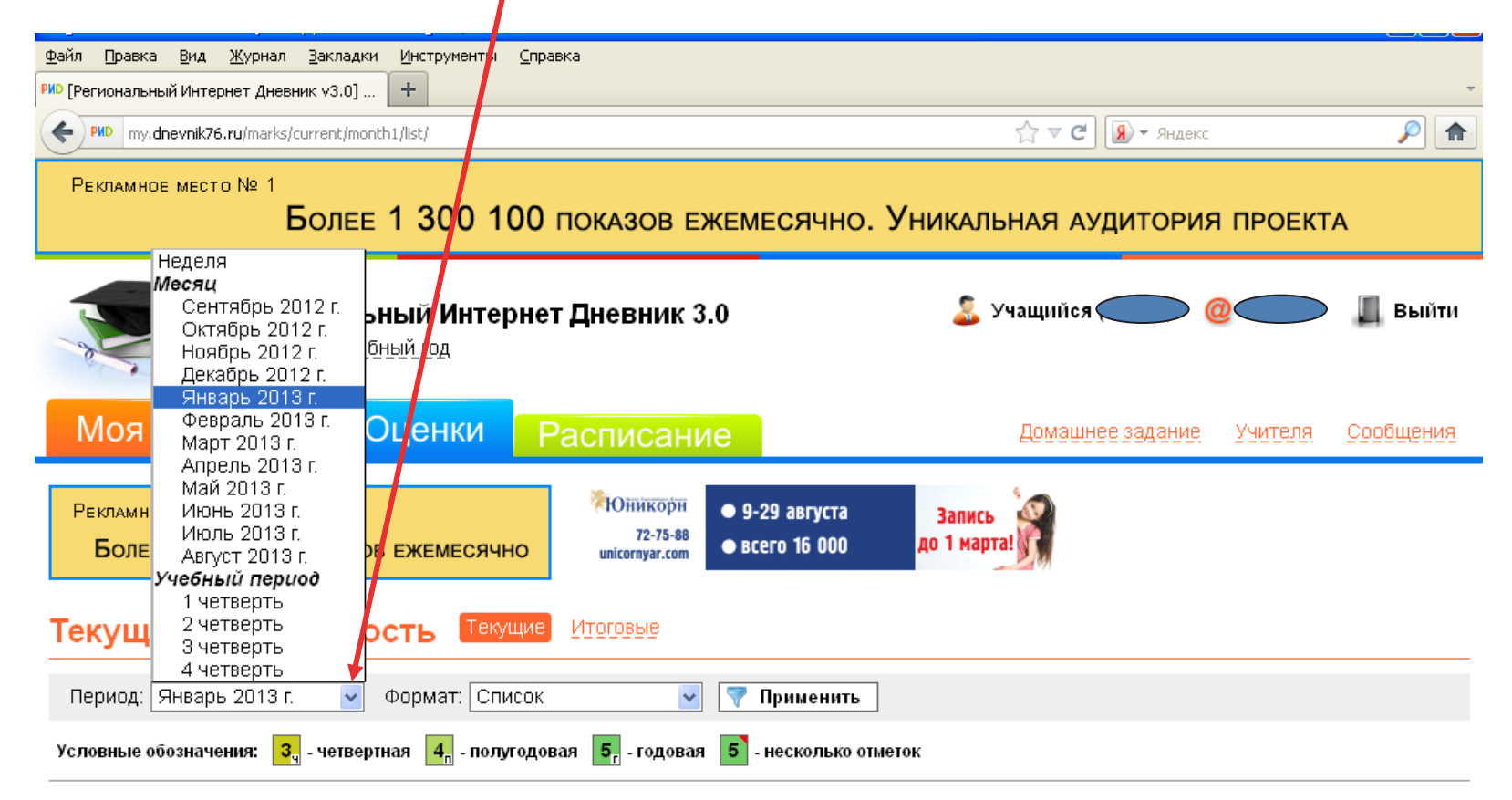

7 496 👁 1 435 원 1 173 🗌

Оценки за период «Январь» (с 1 января 2013 г. по 31 января 2013 г.)

Биология

5

#### Просмотр оценок по списку

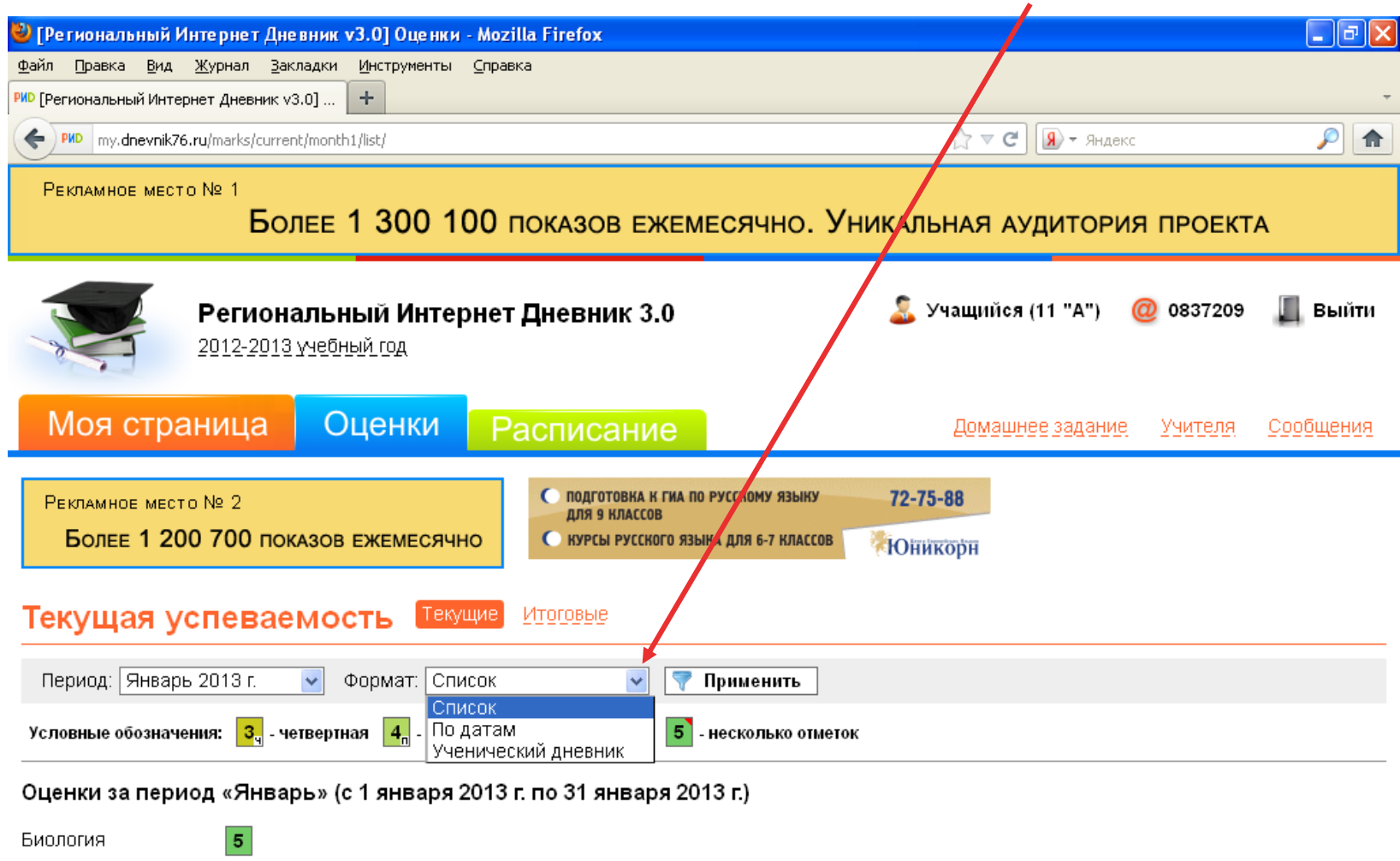

Поддержка: +7 (4852) 33-34-05, 33-34-02 E-mail: help@dnevnik76.ru © 2011 Zavolga.Net 1173 # © Microsoft PowerPoint ... 🔮 [Региональный Инт... RU 📢 14:27

#### Просмотр оценок по датам

| <sup>ИD</sup> [Региональный Интернет Дневник v3.0] 🕇           | +                              |                                   |                          |                                |
|----------------------------------------------------------------|--------------------------------|-----------------------------------|--------------------------|--------------------------------|
| wy.dnevnik76.ru/marks/current/month1/d                         | date/                          |                                   |                          | ☆ マ С 🕢 - Яндекс               |
| Более 1 200 700 показов еж                                     | кемесячно                      | unicornyar.com                    | 0 000                    |                                |
|                                                                |                                |                                   |                          |                                |
| Текущая успеваемост                                            | ГЬ Текущие                     | Итоговые                          |                          |                                |
| Период: Январь 2013 г. 🔍 Фо                                    | ормат: По дата                 | M 🔍 🔽 Nor                         | именить                  |                                |
|                                                                |                                |                                   |                          |                                |
| Условные обозначения: <mark>З</mark> <sub>ч</sub> - четвертная | і <mark>4</mark> п - полугодов | зая <mark>5</mark> -годовая 5-нео | сколько отметок          |                                |
| Оценки за период «Январь» (с 1                                 | I января 2013                  | г. по 31 января 2013              | г.)                      |                                |
| Даты                                                           | 1 2 3 4                        | 5 6 7 8 9 10 11                   | <b>12 13</b> 14 15 16 17 | 18 <b>19 20</b> 21 22 23 24 25 |
|                                                                | <                              | Ш                                 |                          |                                |
| Алгебра                                                        |                                |                                   |                          |                                |
| Биология                                                       |                                | 5                                 |                          |                                |
| Геометрия                                                      |                                |                                   |                          |                                |
| Информатика                                                    |                                |                                   |                          |                                |
| Литература                                                     |                                |                                   |                          |                                |
| Немецкий                                                       |                                |                                   |                          |                                |
| Русский язык                                                   |                                |                                   |                          |                                |
| Физика                                                         |                                |                                   |                          |                                |
| Французский                                                    |                                |                                   |                          |                                |
| Химия                                                          |                                |                                   |                          |                                |

#### Шаг седьмой : выход из дневника Файл Правка Вид Журнал Закладки Инструменты Справка +Я) региональный дневник ярославль — Я... 🏋 🏴 [Региональный Интернет Дневник v3.... 🗙 🛛 🟫 🔻 🕑 🖳 🛠 Яндеі PMD my.dnevnik76.ru/marks/current/edurng1049/note/ Рекламное место № 1 Более 1 300 100 показов ежемесячно. Уникальная аудитория проекта Региональный Интернет Дневник 3.0 Учащийся ( Выйти 2012-2013 учебный год Моя страница Оценки Расписание Домашнее задание Учителя Сообщения Юникорн Рекламное место № 2 9-29 августа Запись 72-75-88 по 1 марта всего 16 000 Более 1 200 700 показов ежемесячно unicornyar.com Текущая успеваемость Итоговые Период: З четверть ~ Формат: Ученический дневник 🗸 Применить Условные обозначения: 3, - четвертная 4, - полугодовая 5, - годовая 5 - несколько отметок Оценки за период «З четверть» (с 10 января 2013 г. по 20 марта 2013 г.) Неделя №2

| Четверг (10 января 2013 г.) |                  |        |   | Пятница (11 января 2013 г.) |                  |        |
|-----------------------------|------------------|--------|---|-----------------------------|------------------|--------|
| Предмет                     | Домашнее задание | Оценка |   | Предмет                     | Домашнее задание | Оценка |
| Химия                       | п. 13            |        |   | Биология                    | конспект         | 5      |
| 1                           |                  |        | _ |                             |                  |        |

http://adc.zavolga.pet/www/deliverv/ck.php?ma\_c58530001e\_\_maydect=http://doevnik76.ru/adv/ 👘 PVCCKИЙ 935IK